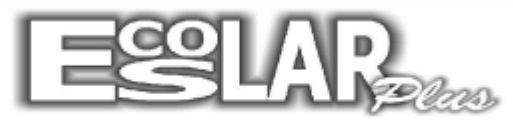

Sistema Administrativo Escolar

## COMO DESENTURMAR

Para desenturmar devemos seguir os seguintes passos:

1. Abra o escolar e siga o caminho: Processos – enturmação de alunos - desenturmação

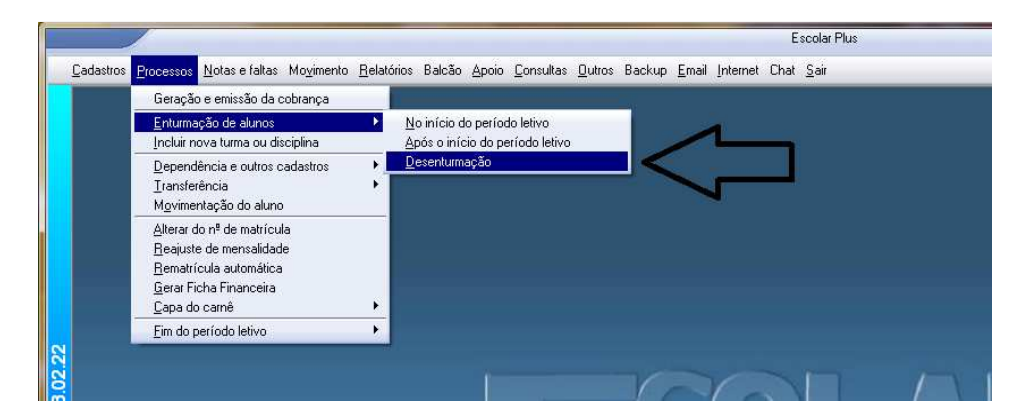

2. Clique na opção turmas (em vermelho)

| Dese | nturmação                                                                                                    |                                           | ×  |
|------|----------------------------------------------------------------------------------------------------|-------------------------------------------|----|
|      | Desenturmar alunos                                                                                                    |                                           |    |
|      | Selecione o curso                                                                                                    | •                                         |    |
| Į    | Atenção<br>Este processo deve ser feito<br>com atenção.<br>Verifique a situação das turn <mark>os.</mark><br>Todas as notas serão apagadas. | ✓ Processar<br>Turmas \$€ \$€ \$€ Cancele | 31 |

**3.** Nessa opção você irá encontrar as turmas bloqueadas na 3ª coluna (enturmação), ao clicar na palavra bloqueado uma seta irá aparecer, clique nela e selecione para desbloquear.

| β <sup>3</sup> Τι | irmas           |                |            |   |
|-------------------|-----------------|----------------|------------|---|
|                   |                 |                |            |   |
|                   | Código da turma | Turno da turma | Enturmação |   |
|                   | 1001            | Manhã          | Bloqueado  |   |
| J                 | 1001D           | Manhã          | loqueado 💌 |   |
|                   | 1002            | Manhã          | Desbloquea |   |
|                   | 1A              | Manhã          | Desbloquea |   |
|                   | 1B              | Tarde          | Desbloquea |   |
|                   | 2001            | Manhã          | Desbloquea |   |
|                   | 2001D           | Manhã          | Desbloquea |   |
|                   | 2002            | Manhã          | Desbloquea | 1 |
|                   | 2A              | Manhã          | Desbloquea | 1 |
|                   | 2B              | Tarde          | Desbloquea | 1 |
|                   | 3001            | Manhã          | Desbloquea | 1 |
|                   | 3001D           | Manhã          | Desbloquea |   |
|                   | 34              | Manhã          | Desbloquea |   |
|                   | 3B              | Tarde          | Desbloquea |   |
|                   | 4A              | Manhã          | Desbloquea |   |
|                   | 4B              | Tarde          | Desbloquea |   |
|                   | 5A              | Manhã          | Desbloquea |   |
|                   | 5B              | Tarde          | Desbloquea |   |
|                   | 6A              | Manhã          | Desbloquea |   |
|                   | 6B              | Manhã          | Desbloquea |   |
|                   | 6D              | Manhã          | Desbloquea |   |
|                   | 7A              | Manhã          | Desbloquea |   |
| •                 |                 |                |            |   |

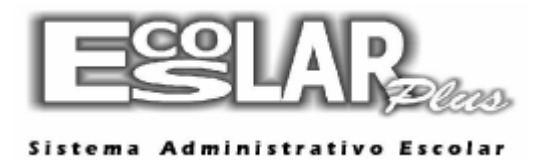

**OBS:** Se você enturmou após o período letivo e os números ficaram bagunçados nas listagens ou diários antes do próximo passo faça o seguinte procedimento: Após desbloquear todas as turmas, feche todas as janelas e reorganize o banco de dados: apoio – reorganização do BD.

**4.** Vá novamente ao caminho: Processos – enturmação de alunos – desenturmação. No curso selecione a opção 999 – todos (ou apenas o curso que deseja desenturmar) e processe.

| 🔁 - Desenturmação                                      | ×           |
|--------------------------------------------------------|-------------|
| Desenturmar alunos                                     |             |
| Selecione o curso                                      |             |
| 999 Todos                                              | •           |
| Atenção<br>Este processo deve se feito<br>com atenção. | ✓ Processar |
| Verifique a situação das turmas.                       | Turmas      |
| Todas as notas serão apagadas.                         | £ Cancelar  |

5. A desenturmação foi efetuada com sucesso!

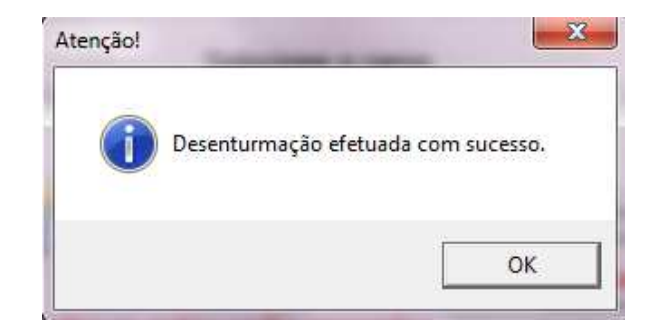